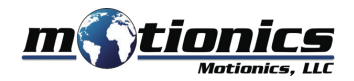

# Wireless Laser Rangefinder WLRF User Guide

### 🚹 Important Notes

- Turn off the device after use. It will **NOT** turn off automatically.
- Do **NOT** open the device. Opening causes permanent damage and voids the warranty.
- Do **NOT** stare directly into the apertures of the laser.

### Description

#### 1 Antenna

- Charge Port connect to USB power adapter via provided USB to barrel cable to charge WLRF
- 3 **On/Off Button** press to turn WLRF on/off

#### **4** Tri-Color LED

- Device is on
- Device is in charge
- Device is fully charged
- **5** Laser Sensor
- 6 Mounting Hole remove the cap screw and connect to a tripod or other mounting system with 1/4-20 thread

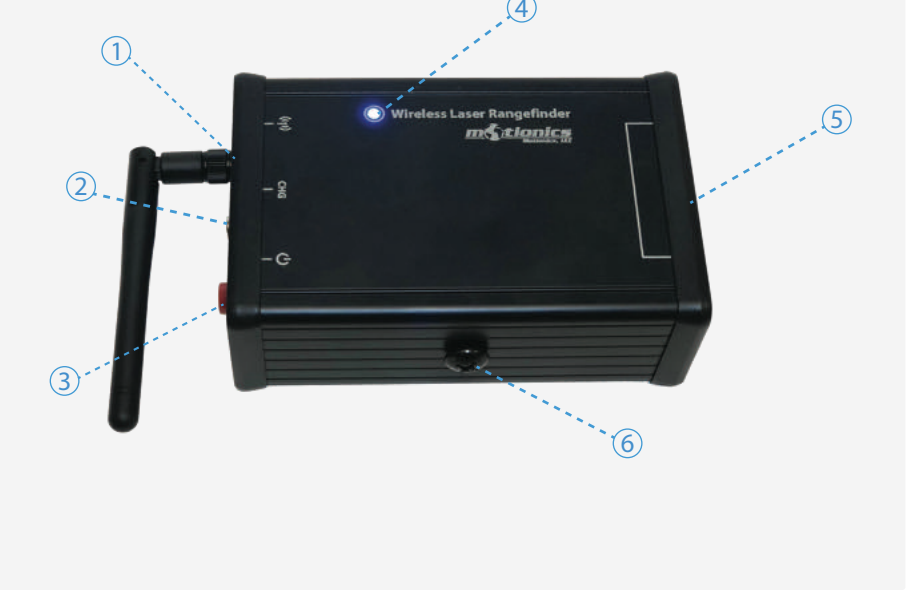

# Included in the box

- WLRF Base 1X
- USB Charging Cable 1X
- USB Power Adapter 1X
- User Guide 1X

## Compatible Software

- iOS: MultiGage Reader
- iOS App can be directly downloaded from the App Store for FREE.

## **Quick Start**

- Turn on your WLRF.
- Run MultiGage Reader App on iPhone or iPad.
- In the main page, tap + button to bring up a new pairing page.
- Wait for the software to finish scanning nearby devices, select **WLRFXXX** to connect.
- Connection may take a few seconds, once paired, instrument reading shows in the software.
- To activate angle reading, tap More-Setting and toggle activation switch for angle measurement.
- Select corresponding angle based on device rotation direction as illustrated below.

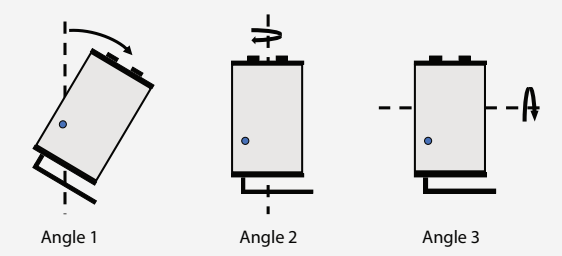

• To view sensor status and change data update rate, tap device name **WLRFXXX** in the main page.

Motionics, LLCwww.motionics.com8500 Shoal Creek Blvd Building 4 Suite 209, Austin, TX, 78757© 2018 Motionics, LLC.All rights reserved.

info@motionics.com

Made in the U.S.A